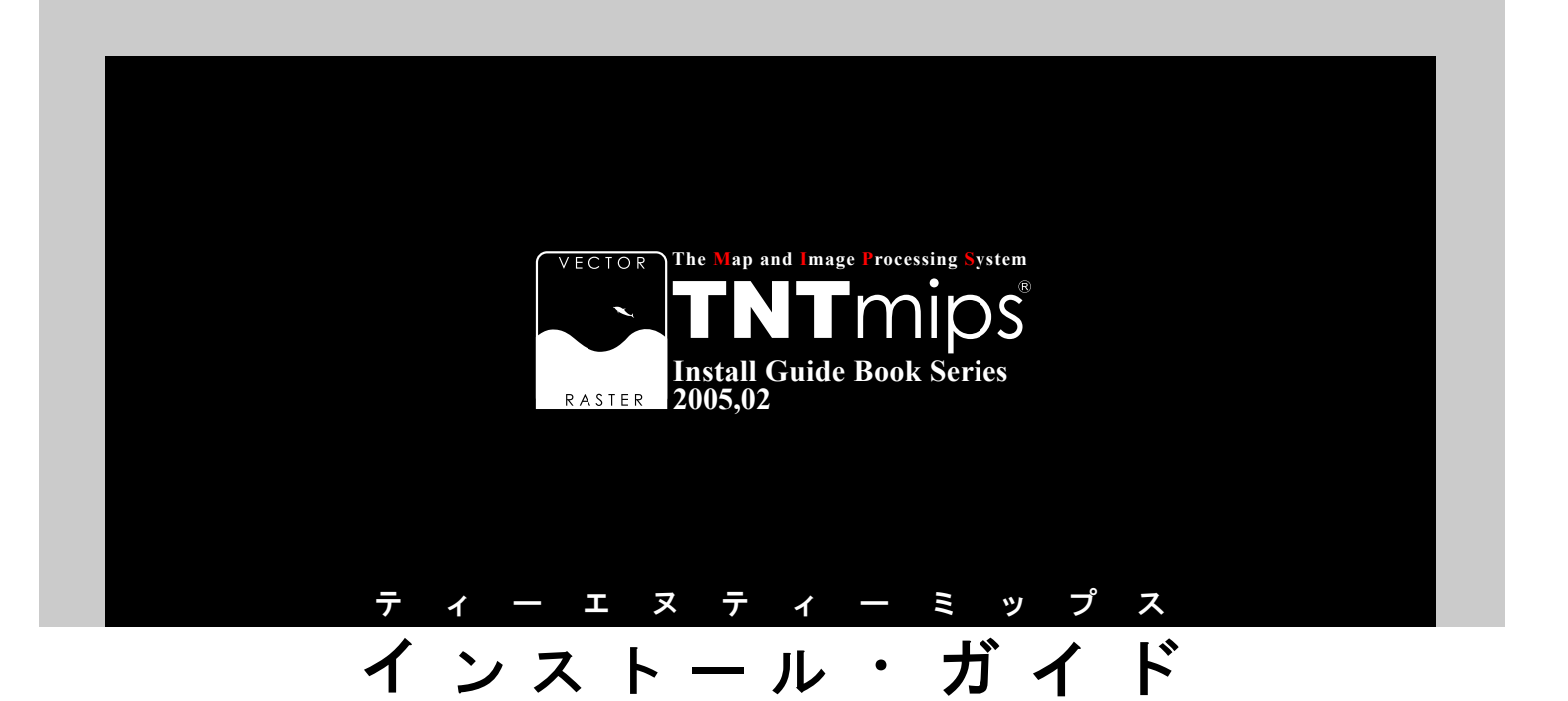

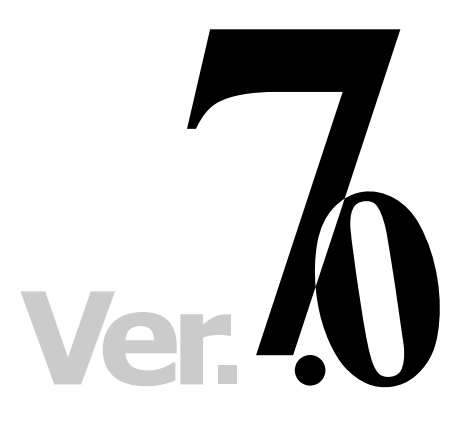

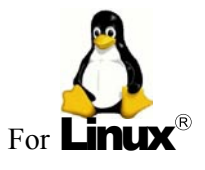

# www.opengis.co.jp

この説明書は、Redhut Linux9 をはじめとした各種Linux 搭載のインス トールされたコンピュータに、TNT 製品をインストールするためのガイ ドです。不明な点については、同梱の英文リリース・ノート、あるいは 弊社 (TEL: 03-3623-2851) までお問い合わせ下さい。

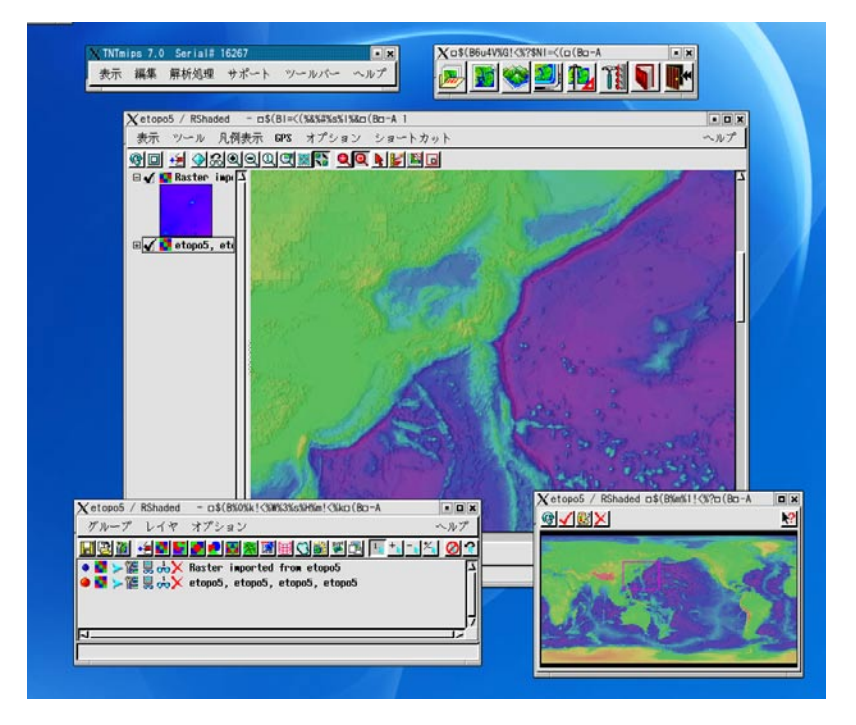

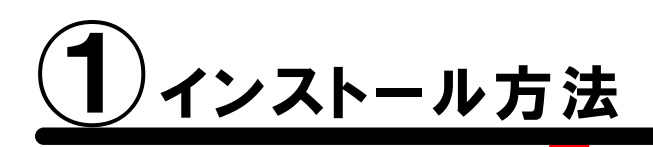

次の3つのディストリビューションで検証済みです。

- RedHut9
- Fedra Core release1(Yarrow)

作業は大きく3つに分かれております。

- (1) CD-ROMのセット
- (2) コピーと解凍
- (3) tnthost. iniファイルの書き換え

それぞれ順番にご紹介いたしましょう。

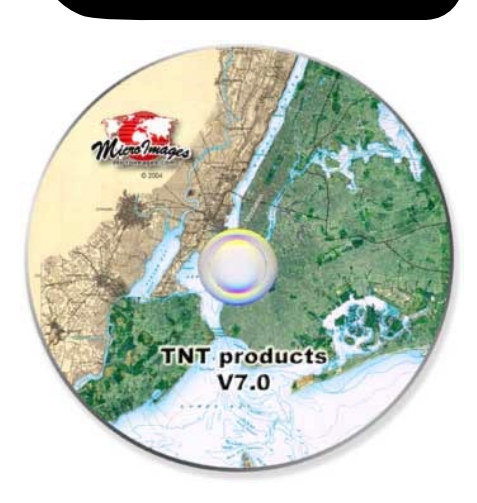

#### (1) CD-ROMのセット

(%は プロンプトです / [enter] はリターン or エンターキーを押します)

1-a). ルート権限でログインします。

1-b). CD-ROM をマシンにセットします。

1-c). 自動的にマウントされるのを待ちます。

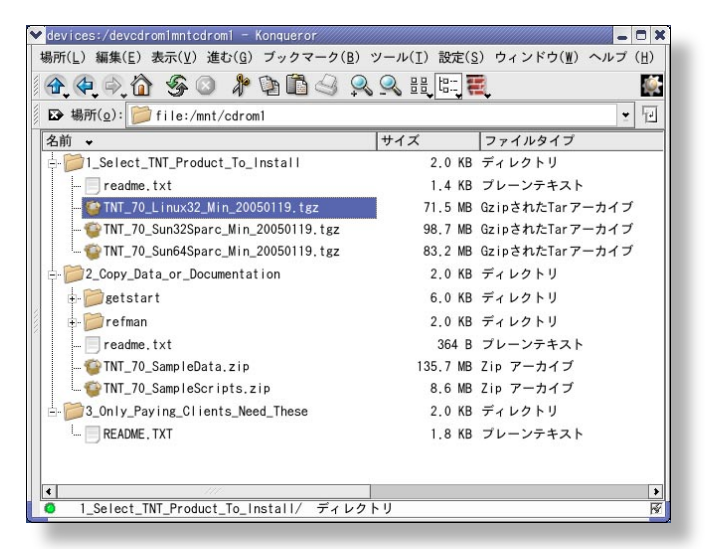

#### (2)コピーと解凍

2-a). マウントされたCD-ROMを開き、TNT\_70\_Linux32\_Min\_20050119.tgz ファイルをデスクトップなどにコピーします。

2-b). ファイルを解凍します。 最近の Linux は GUI が進化しておりますので、 .tgz ファイルを右クリックメニューで展開します。

コマンドラインで実行する場合は tar コマンドで 解凍して下さい。 % tar xzf ファイル名 .tgz [enter]

 2-c). 解凍後のの tnt70 フォルダを /usr/local/tnt/ 下にコピーします。
 もし、/usr/local/tnt/ ディレクトリがない場合は 新規に作成してください。

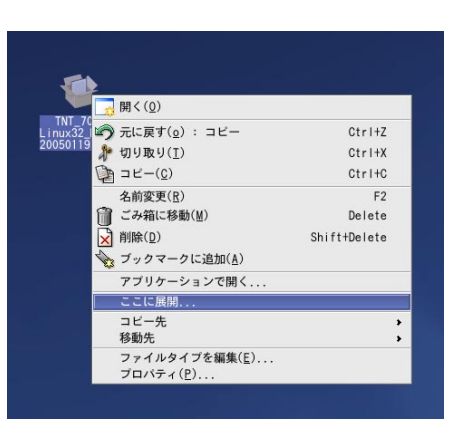

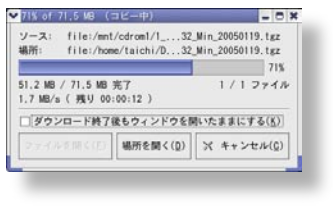

### (3)tnthost. ini ファイルを修正

3-a). コピーした tnt70 フォルダ内にある tnthost.ini ファイルをエディタで開き、製品版ライセンス用に書き換えます。

| #                                                           | ▼kterm <4>                                                                                            |       | _ 🗆 X |
|-------------------------------------------------------------|----------------------------------------------------------------------------------------------------|-------|-------|
| <pre># TNT Process host settings file (TNTHOST.INI) #</pre> | #<br># TNT Process host settings file (TNTHOST.INI)<br>#                                              |       |       |
| [Files]<br>UseTempEnv=Yes<br>TempFile=/tmp                  | [Files]<br>UseTempEnv=Yes<br>TempFile/tmp<br>TNTPHTH=                                                 |       |       |
| [AppAssoc]<br>htm=netscape<br>html=netscape<br>mpg=         | [Optesso]<br>http://tetscape<br>http://tetscape<br>#cg=                                               |       |       |
| mpeg=<br>[KEY]<br>LiteActivated=******<br>driver=HASP       | [NEY]<br>LiteActivated=457630905<br>SerialNumber=55890010<br>driver=HPSP<br>TNTLiteAQ<br>UseFLEXLW=No |       |       |
| TNTlite=No<br>UseFLEXIm=0No                                 | [RVC]<br>RilowinlockInOpen=Yes<br>MinBufferSize=4096                                                  |       |       |
| [RVC]<br>AllowUnlockInOpen=Yes<br>MinBufferSize=4096        |                                                                                                    | 20,10 | 先頭    |

【製品版ライセンスの場合】driver と TNTlite の行を以下のように修正します。

【無料版 TNTlite の場合】TNTlite の行を以下のように修正します。

| #<br># TNT Process host settings file (TNTHOST.INI)<br>#                     | <pre>kterm &lt;4&gt; # TNT Process host settings file (TNTHOST_INI) #</pre>                                        | - • × |
|------------------------------------------------------------------------------|----------------------------------------------------------------------------------------------------|-------|
| [Files]<br>UseTempEnv=Yes<br>TempFile=/tmp                                   | [Files]<br>UseTempErv=Yes<br>TempFile=/tmp<br>TMTPHTH=                                                             |       |
| [AppAssoc]<br>htm=netscape<br>html=netscape<br>mpg=<br>mpeg=                 | [AppAssoc]<br>htw=netscape<br>htwl=netscape<br>wpg=<br>wpgg=                                                       |       |
| [KEY]<br>LiteActivated=******<br>driver=HASP<br>TNTIIte=Yes<br>UseFLEXIm=ONo | D(EY)<br>Lifehct.lvated=457630905<br>Ser ia.lVanber=5580010<br>driver=HK95<br>TNTLite=Yes<br>UseFLEX!s=No<br>[PWC] |       |
| [RVC]<br>AllowUnlockInOpen=Yes<br>MinBufferSize=4096                         | AlloutilockInDpensYes<br>NinBufferSize=4096<br>挿入 20,12                                                            | 先頭    |

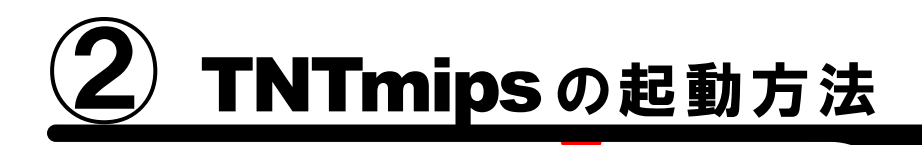

いよいよ TNTmips の実行です。もしうまく起動しない場合は、HASP ドライバをダウンロードし、インストールを行ってください。 最近のディストリビューションは、特に HASP ドライバをインストールしなくても認識するようです。

#### (1) TNTmipsの起動

#### (2) うまくいかない場合はドライバのインストール

それぞれ順番にご紹介いたしましょう。

#### (1) TNTmipsの起動

ターミナルを起動して TNTmips の起動用コマンドを実行すると、メインメニューが登場します。

1-a). インストール先に移動して、以下のコマンドを起動

% cd /usr/local/tnt/tnt70 [enter] % ./tntmips & [enter]

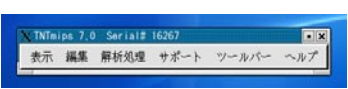

これだけで、TNTmips が起動します。([Support]>[Setup]>[Preferences...] メニューで日本語モードに変更可能です。)

1-b). TNTlite として利用する場合はアクティベーションコードを入力

製品版ではなく、無料版の TNTlite として立ち上げた場合、一番最初にメールアドレスとアクティベーションコードを聞いてきますの で、右側の Get Code... ボタンを押して、登録サイトでコードを発行し、入力します。Reseller Code は弊社コードである JP807 と入力 してください。

これで TNTlite が立ち上がります。

#### (2) うまく起動しない場合はドライバのインストール

もし、上記のコマンドで実行されない場合、HASP-USB キーのドライバがインストールされていない可能性があります。その場合は 、以下のサイトより最新のドライバをダウンロードし、インストールを行ってください (rpm ファイルの場合は %rpm -i ファイル名 [enter] でインストールが実行されます。 ps コマンドで aksusbd が動いていることを確認してください)。

#### Aladdin 社のダウンロードサイト

http://www.aladdin.com/support/hasp/hasp4/linuxdrv.asp

#### 【Redhut Linux の場合】

ftp://ftp.ealaddin.com/pub/hasp/new\_releases/linux/HDD\_RPM\_RedHat\_i386\_AllDrv.tar.gz

#### 【SuSE Linux の場合】

ftp://ftp.ealaddin.com/pub/hasp/new\_releases/linux/HDD\_RPM\_SuSE\_i386\_AllDrv.tar.gz

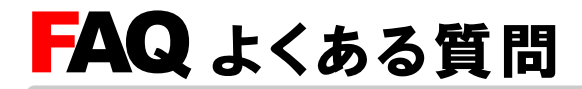

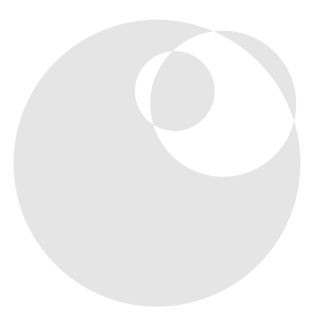

#### TNTlite のデータサイズの 制限ってどのくらい?

- **ラスタ**: 614 × 512 = 314368 ピクセルまで
- ベクタ: 1500 ポイント、1500 ライン
- 500 ポリゴン、1500 ラベルまで
- **CAD**: 500 要素、5 ブロックまで
- **TIN**: 5000 三角形、5000 エッジ、

1500 ノードまで

**データベース**:1 テーブルにつき 1500 レコードまで

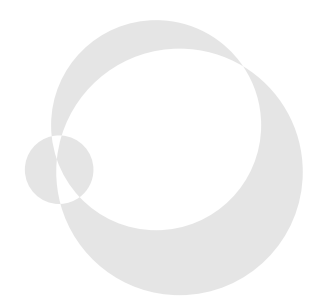

-vi-

# 最新情報は

## www.opengis.co.jp

にて 随時提供しております 株式会社オープン GIS 〒 130-0001 東京都墨田区吾妻橋 1-19-14

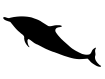

TEL (03)3623-2851 FAX (03)3623-3025 URL http://www.opengis.co.jp/ E-mail info@opengis.co.jp